## Veeva

# Como Entrar em uma Reunião Veeva CRM Engage Meeting usando um dispositivo Android

#### Visualizando um E-mail Convite para uma Reunião Engage Meeting

- Na Caixa de entrada do seu e-mail, abra o convite Engage Meeting.
- Clique no link da reunião.

| Important Safety Information F Dear Lauren Cooper, RADT,                                                                                                    | Full Prescribing Information                                                          |
|----------------------------------------------------------------------------------------------------|---------------------------------------------------------------------------------------|
| Dear Lauren Cooper, RADT,                                                                                                    |                                                                                       |
|                                                                                                    |                                                                                       |
| Thank you for agreeing to join me on a remote meeting<br>CDT. I fook forward to our discussion. At that time, you<br>meeting: https://engage.veeva.com/m.html?j=7133140/<br>timezoke.je.CDT. | at 4/1/2020, 6:00 PM,<br>can use this link to join our<br>958. Just as a reminder, my |

#### Instalando o Engage Meeting

- Quando entrar usando seu dispositivo iOS pela primeira vez, você será direcionado à baixar o app Engage Meeting.
- Clique em "Baixar no Google Play" para fazer o download do Engage Meeting. Usuários na China, por favor usem o link "Download para China".
- · İnstale o Engage Meeting no seu dispositivo Android.

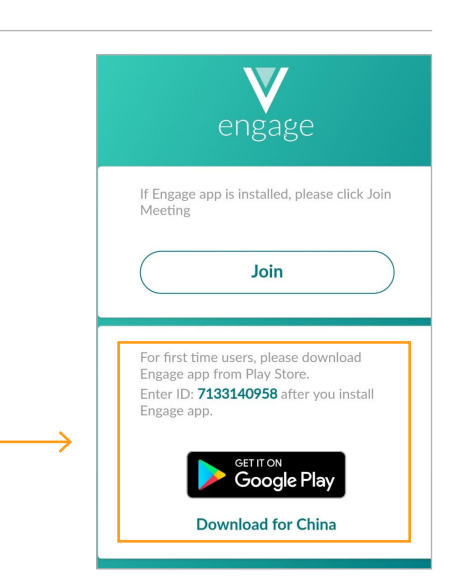

### Entrando em uma Reunião Engage Meeting (já instalado)

- · Clique no link Engage Meeting no seu e-mail.
- · Você será direcionado a "Entrar na Reunião". Clique em "Entrar na Reunião."
- Escolha sua opção de áudio.

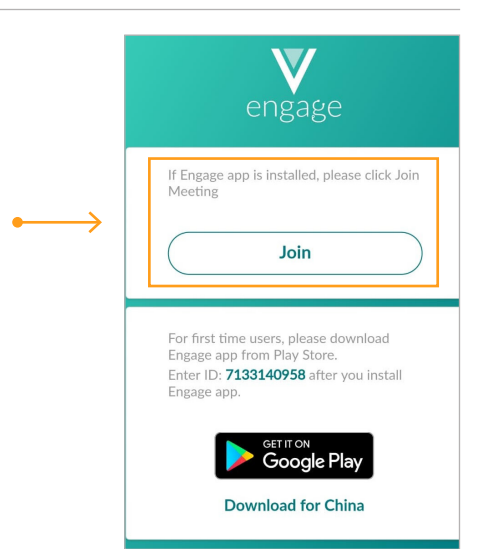